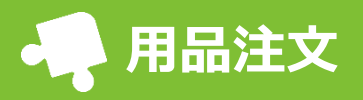

必要な用品を携帯電話から注文できます。開園時間外でも受け付けているので、都合の良い時間帯に連絡 が可能です。

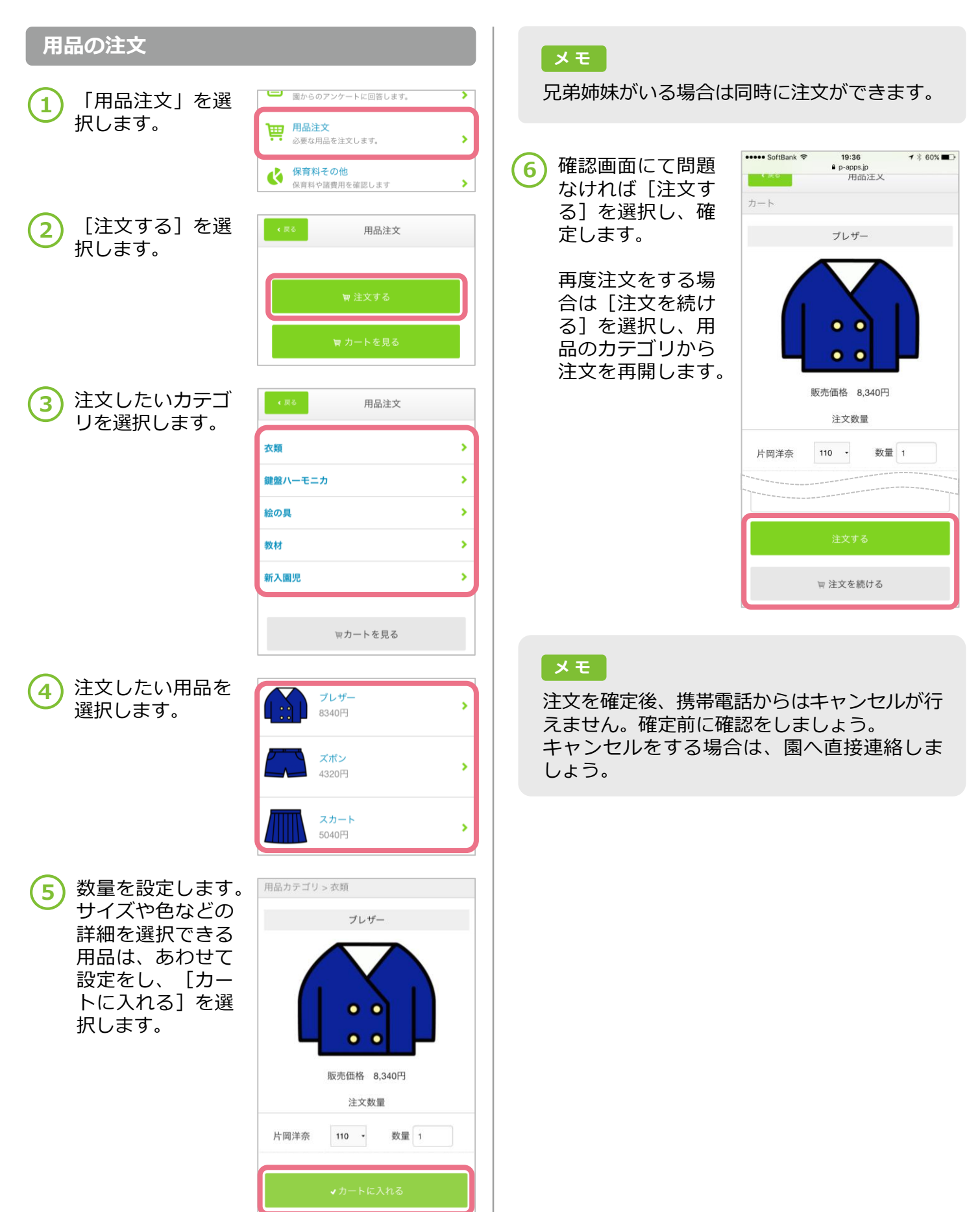